## オンラインでの手続き方法

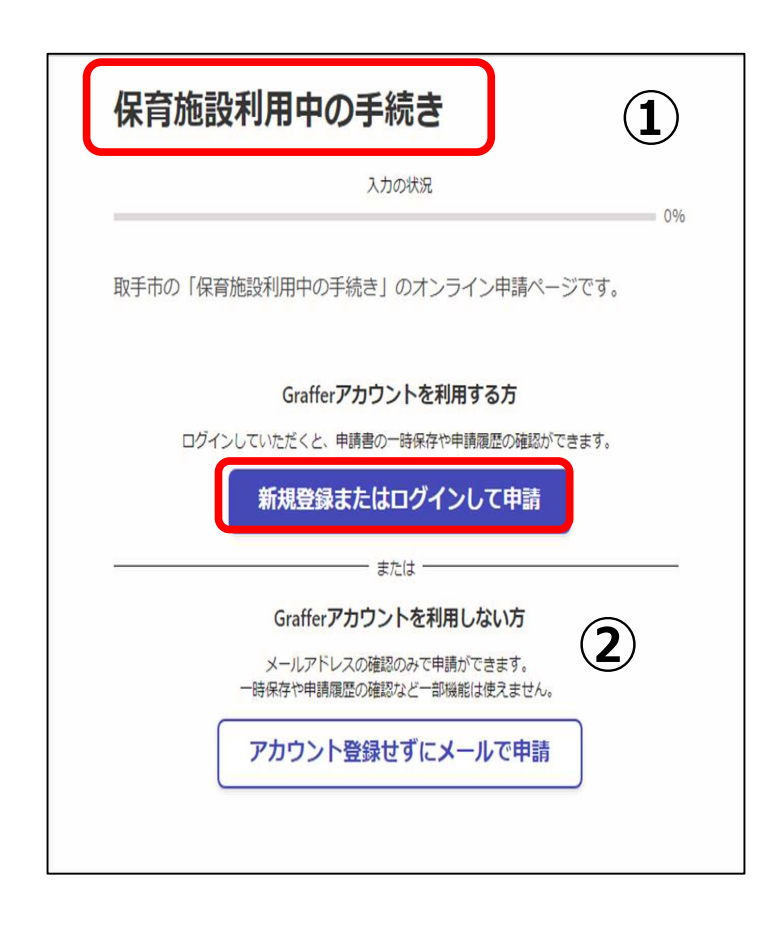

推奨環境以外のOS/ブラウザでアクセスした際、 オンライン手続きが利用できない場合があります。海外 ブラウザには対応していないため、海外からお申込みの かたは保育課までお問い合わせください。 【iPhone】iOS最新版 【Android】Android最新版 【ブラウザ】Safari、Google Chrome、Edge、 Firefoxの最新版

①手続き内容に間違いがないか、手続き名を 確認してください。

 ②「新規登録またはログインして申請」を 選択してください。
 必ずログイン方法は控えておいてください。
 ※「アカウント登録せずにメールで申請」からも お手続きは可能ですが、申請途中でログアウトした場合、
 一時保存がされず申請は初めからになります。
 また、申請履歴を確認することもできません。

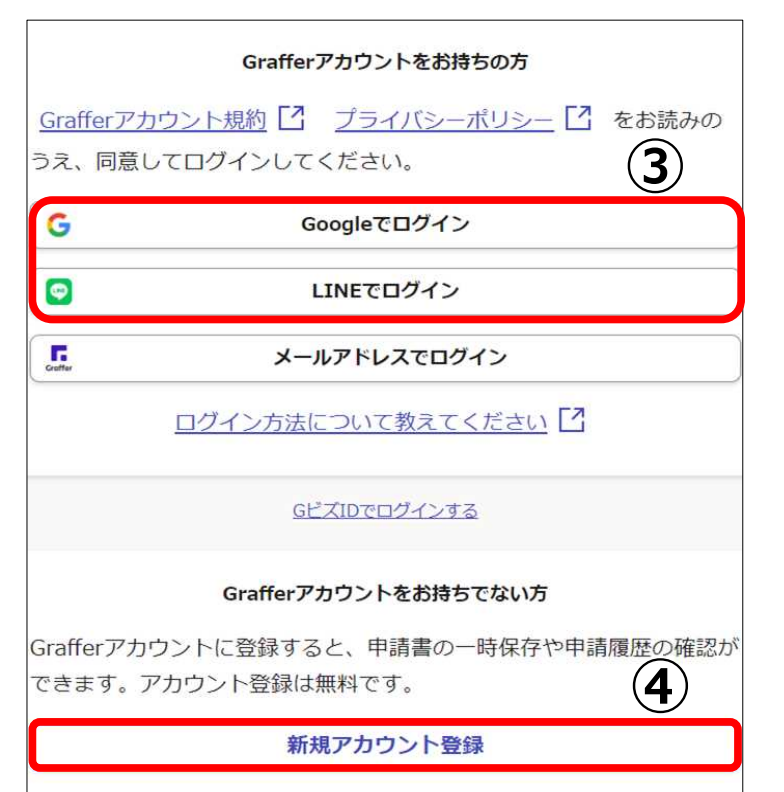

③Google、LINEアカウントをお持ちの方は、そちらを 使用してログインが可能です。

④新規にGrafferアカウントを作成する場合は 「新規アカウント登録」を選択してください。

※ログイン方法(パスワード等)は、必ず控えておいて ください。

| すべての項目を入力し、ア                          | カウント登録に進んでくた                | <i>善</i> さい。     |
|---------------------------------------|-----------------------------|------------------|
| 姓 必須                                  | 名。必須                        |                  |
| 取手                                    | ◆ 太郎                        |                  |
| メールアドレス 💩 🕫                           |                             |                  |
| kosodate@city.toride.i                | baraki.jp                   |                  |
| <b>パスワード ◎須</b><br>8文字以上50文字以内で入力してく  | ださい、半角英数字と記号を使用             | 月可能です            |
| •••••                                 |                             |                  |
| パスワードを表示                              |                             |                  |
| <u>Grafferアカウント規約</u><br>のうえ、同意してご登録く | 2 <u>プライバシーポリシ</u><br>ください。 | <u>-</u> [] をお読み |
| Graf                                  | fferアカウントに登録                | 5                |

【新規アカウント登録を選択した場合】 ⑤氏名、メールアドレス、パスワードを入力の上 「Grafferアカウントに登録」を押してください。

## 通知用メールアドレスの仮登録完了 通知用メールアドレスの仮登録 i が完了しました。 (6) 本登録用のメールを送信しましたので、アカウ ントの本登録をお願いいたします。 メールが届かない場合、以下の2点をご確認く ださい ・迷惑メールフォルダに届いている ・入力されたメールアドレスに誤りがある \*PCメールの受信拒否設定をされている場合、 「@mail.graffer.jp」を受信できるように設定 いただきますようお願いいたします。 ※本登録用のメールが届かない場合、お手数で すが、再度ご登録操作をお願いいたします。

⑥登録したメールアドレス宛にGrafferからメールが 届きます。記載内容に従い、本登録を行ってください。

| 入力フォーム          保育施設利用中の子どもについて          子どもの氏名          保育施設に通われていたまい                   | <ul> <li>⑦必須事項を入力してください。必要に応じて</li> <li>任意事項の入力もお願いします。</li> <li>※必須事項が未入力の場合、次のページに進む</li> <li>ことができません。</li> </ul> |
|------------------------------------------------------------------------------------------|----------------------------------------------------------------------------------------------------|
| 子どもの生年月日     必須       保育施設に通われているお子様の生年月日を選択してください          ー       ノ       月          日 |                                                                                                    |
| 通園中の施設名 🛛 通<br>現在通われている保育施設の名前を入力してください                                                  |                                                                                                    |
| 一時保存して、次へ進む     8       く 申請の概要等の確認に戻る                                                   | ⑧ログインしている場合、次のページに進むタイミングで<br>一時保存されます(保存期間30日)。                                                                     |

| 8.保育料減免申請について                                                                   |
|---------------------------------------------------------------------------------|
| □ 9.その他                                                                         |
| 就労に関する変更がある場合   どの   「就労」についての変更の場合はこちらを選択してください。                               |
| 転職する/した ~                                                                       |
| 就労証明書 ≥須<br>就労証明書を添付してください。<br>※写真の容量が大きくアップロードできない場合は、スマートフォンに内蔵のカメラ機能で撮影<br>。 |
| ◆ ファイルを選択…<br>週職後、次の職場に入職するまでに日にちが開いていますか。 ◎風                                   |
| 日にちが開いている場合、退職日から入職日までの期間は求職活動の認定となります                                          |
| ○ 開いている                                                                         |
| () 開いていない                                                                       |

【添付ファイルについて】 ⑨1ファイルあたりのサイズ上限は5MBです。 適宜サイズの調整を行ってアップロードしてください。 PDF/Excel/Word/JPEGファイルの添付が 可能です。

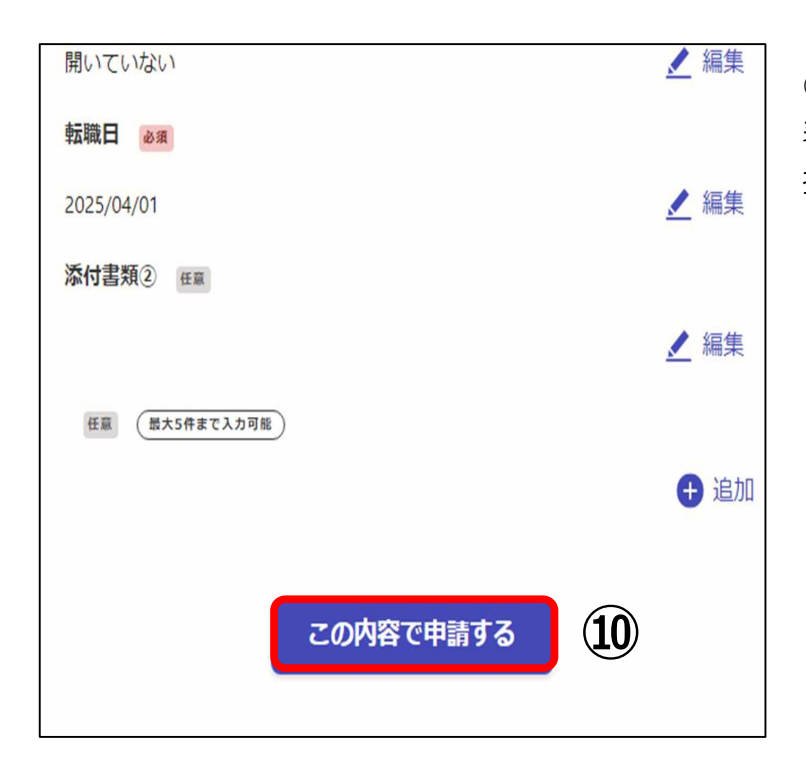

⑩すべての項目を入力すると、申請内容の確認が 表示されます。確認して「この内容で申請する」を 押してください。

| <b>取手市</b> スマート申請 三                                                      |  |
|--------------------------------------------------------------------------|--|
| 申請が完了しました                                                                |  |
| 完了メールを登録頂いたメールアドレスに送信し<br>ました。また、 <u>申請内容はこちら(申請詳細)</u> か<br>らご確認いただけます。 |  |
| *メールが届かない場合は、迷惑メールフォルダに<br>振り分けられている可能性がありますので、一度<br>ご確認ください。            |  |

「申請が完了しました」という画面が表示されたら お申し込み完了です。 登録したメールアドレスに「申請受け付けのお知らせ」が 届きます。申請時の注意事項等が記載されて いますので、ご一読ください。

①「申請内容はこちら(申請詳細)」を押すと、申請の状況(ステータス)を確認できます。